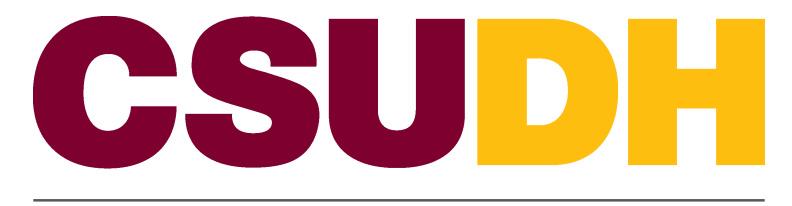

CALIFORNIA STATE UNIVERSITY, DOMINGUEZ HILLS

Workforce Administration: Assign or Update a Separation Checklist HCM 9.0 Business Process Guide

### Table of Contents

| Pa                                       | age |
|------------------------------------------|-----|
| Introduction                             | 1   |
| Processing Steps                         | 2   |
| Assign Checklist                         | 2   |
| Correcting a Checklist                   | 5   |
| Employee Checklist - Page Fields Defined | 6   |

# Introduction

This business process guide provides step by step direction on the assignment of a separation checklist to an employee.

## **Processing Steps**

#### Assign Checklist

Navigation: Workforce Administration > Personal Information > Organizational Relationships > Person Assignment Checklist

- Use the Find an Existing Value search page to find the employee to be assigned a (Separation) checklist.
- Enter only Empl (Employee) ID# or Name (Display name)/ Last Name; as it appears in PS.
- Click Search

| Enter any information you have and click Search. Leave fields blank for a list of all values. |  |  |  |  |  |  |
|-----------------------------------------------------------------------------------------------|--|--|--|--|--|--|
| Enter any information you have and click Search. Leave fields blank for a list of all values. |  |  |  |  |  |  |
|                                                                                               |  |  |  |  |  |  |
|                                                                                               |  |  |  |  |  |  |
| Find an Existing Value                                                                        |  |  |  |  |  |  |
| Limit the number of results to (up to 300): 300                                               |  |  |  |  |  |  |
| Empl ID: begins with 👻                                                                        |  |  |  |  |  |  |
| Empl Rcd Nbr: = 👻                                                                             |  |  |  |  |  |  |
| Name: begins with 👻 Adria                                                                     |  |  |  |  |  |  |
| Last Name: begins with 👻 Edwards                                                              |  |  |  |  |  |  |
| Second Name: begins with 👻                                                                    |  |  |  |  |  |  |
| Alternate Character Name: begins with 👻                                                       |  |  |  |  |  |  |
| Middle Name: begins with 👻                                                                    |  |  |  |  |  |  |
| Case Sensitive                                                                                |  |  |  |  |  |  |
|                                                                                               |  |  |  |  |  |  |
| Search Clear Basic Search 🔳 Save Search Criteria                                              |  |  |  |  |  |  |
|                                                                                               |  |  |  |  |  |  |
|                                                                                               |  |  |  |  |  |  |
|                                                                                               |  |  |  |  |  |  |

• You'll be routed to the Checklist screen

| Employee Checklis<br>Adria Edwards  | st EMP                                     |                    | ID:              | 0000125                             | 84                          | Empl Rcd #:                      | 0        |  |  |
|-------------------------------------|--------------------------------------------|--------------------|------------------|-------------------------------------|-----------------------------|----------------------------------|----------|--|--|
| Employee Checkli                    | st                                         |                    |                  | Find                                | View All                    | First 🗖 1 of                     | 1 🕨 Last |  |  |
| *Checklist Date:<br>Responsible ID: | 09/12/2011 🛐 Chee                          | cklist:            |                  |                                     |                             |                                  | ÷=       |  |  |
| Comment:                            |                                            |                    |                  | .1                                  | :1                          |                                  |          |  |  |
| Employee Check                      | klist Items<br><u>*Checklist Item Code</u> | <u>Description</u> | <u>Cust</u><br>* | omize   Find   🔎<br>Briefing Status | <b>*</b><br>  <u>*Statu</u> | First 🚺 1 of 1<br><u>us Date</u> | Last     |  |  |
| 1                                   | Q                                          |                    |                  | Initiated 👻                         | 12/12                       | 2/2011 🛐 🕒                       |          |  |  |
|                                     |                                            |                    |                  |                                     |                             |                                  |          |  |  |
|                                     |                                            |                    |                  |                                     |                             |                                  |          |  |  |
| Save AReturn                        | Save AReturn to Search ENotify ARefresh    |                    |                  |                                     |                             |                                  |          |  |  |
| Save Return                         | n to Search 🛛 🖃 Notify 🛛 🤹                 | ı Refresh          |                  | _                                   |                             | _                                |          |  |  |

NOTE: If the employee already has a checklist assigned it will be visible here. To assign an additional checklist, use the button to create a new row for the assignment of an additional checklist. If the page is blank data can be entered directly. Enter the following fields:

- 1.Enter the Effective date of the Termination of Employment (NOT THE LAST DAY WORKED)
- 2. Click the Checklist lookup (magnifying glass)
  - Select 'Employee Separation Checklist' -
- 3. Click the Responsible ID lookup (magnifying glass)
  - Enter the name of the responsible MPP
  - Select the appropriate person from the list
- 4. Enter comments related to the checklist or employee situation
- 5. Click Save

| Look U                                                                                                    | Checkli                                                      | st                                                            |                                                                          |                          |  |
|----------------------------------------------------------------------------------------------------|--------------------------------------------------------------|---------------------------------------------------------------|--------------------------------------------------------------------------|--------------------------|--|
| Checklist Cr                                                                                                    | det logins wit                                               | h =                                                           |                                                                          |                          |  |
| Description:                                                                                                    | begins will                                                  | is =                                                          |                                                                          | 1                        |  |
| 00000000                                                                                                    |                                                              |                                                               |                                                                          |                          |  |
|                                                                                                    |                                                              |                                                               |                                                                          |                          |  |
| LOOKUD                                                                                                    | Chear C                                                      | ancat Imanic                                                  | L makes to                                                               |                          |  |
| LOOKUP                                                                                                    | CIMAI C                                                      | ancat Danit                                                   | Lookse                                                                   |                          |  |
| LOOKUP                                                                                                    | Chinar C                                                     | tancal basic                                                  | Lookse                                                                   |                          |  |
| Look Up                                                                                                    | sults                                                        | ancel Danit                                                   | Lookse                                                                   |                          |  |
| Search Re                                                                                                    | casar c                                                      | ancel bank                                                    | Lookuo                                                                   | Last                     |  |
| Look Up<br>Search Re<br>Verallo                                                                                                    | sults                                                        | nancal Basic                                                  | Lookup<br>El 1.3 et 3 g                                                  | a Lood                   |  |
| Leok Up<br>Search Re<br>Vivelloo                                                                                                    | Clear C                                                      | rancat france.                                                |                                                                          | d True                   |  |
| Laok Up<br>Search Re<br>Visitio<br>CHROLI                                                                                                    | cwar c                                                       | enacet Danit                                                  | Contexts<br>Contexts<br>Context No.<br>Context No.<br>Microso<br>Microso | a Basar<br>Teasar<br>V   |  |
| LOOK UP<br>Search Re<br>Note to<br>Chick Shi (Co<br>Chick Shi (Co<br>Chic | Coar C                                                       | encet frank<br>Post<br>strateter Che<br>Dat<br>Socie Chuche   | Lookut<br>Checkle<br>Checkle<br>Unit Chemical<br>Histor                  | a alaan<br>a Taalaa<br>X |  |
| Look Up<br>Search Re<br>Vacaloo<br>CHEOLIO<br>NHISTAL<br>TECHOT                                                                                                    | Canar C<br>suits<br>Employees 2<br>New Hiru J<br>Tumporary 6 | ancel Danit<br>Part<br>eparaturi Che<br>Daf<br>Pacette Chuche | Lookut<br>Stocki<br>Misi<br>Histor<br>I La Termina                       | a Factor                 |  |
| Look Up<br>Search Re<br>Ver ICO<br>CHROAT<br>NHSTOF<br>TECNOT                                                                                                    | Conr C                                                       | need hand<br>Post<br>substation Che<br>Dat<br>Societ Chucker  | Charles<br>Charles<br>History<br>History                                 | A Teatra<br>9<br>9<br>11 |  |

| earch                    | Results                    |                          |                | E    |
|--------------------------|----------------------------|--------------------------|----------------|------|
| Only the fir<br>View 100 | st 300 results of a possib | le 380230 can be display | ed.<br>First 🖪 | 1-30 |
| EmeliQ                   | Herne                      | Last Harres              | Einst Harres   | Se   |
| 00000001                 | 3 Kate Gale                | GALE                     | KATE           | (0)  |
| 00000002                 | 6 Timothy Lee              | LEE                      | TIMOTHY        | (0)  |
| 00000003                 | 9 Margaret Gillesple       | GILLESPIE                | MARGARET       | (0)  |
| 00000005                 | 2 Asha Khakpour            | KHAKPOUR                 | ASHA           | (0)  |

|                                                     |           |            | Emi  |                              | 10. 000        | 501250.  |                               |            |
|-----------------------------------------------------|-----------|------------|------|------------------------------|----------------|----------|-------------------------------|------------|
| Employee Checklist Find   View All First K 1 of 1 L |           |            |      |                              |                |          |                               | 1 of 1 🏴 L |
| Checklist Date: 09                                  |           | 09/12/2011 | Ch   | ecklist: CHKOUT 🔍 Employee   | Separation Ch  | ecklist  |                               | +          |
| Respon                                              | sible ID: |            | Q    |                              |                |          |                               |            |
| Comme                                               | ent:      |            |      |                              |                |          |                               |            |
|                                                     |           |            |      |                              |                |          |                               |            |
|                                                     |           |            |      |                              | ,              |          | _                             | _          |
| Employ                                              | vee Check | list Items | Code | Cu                           | stomize   Find | 진   🎫    | First <b>Statue</b> 1-11 of 1 | 1 🗳 Last   |
| 1                                                   | 100       | CSHIER     | O    | Cashiers Office              | Initiated      |          | 12/12/2011                    |            |
| 2                                                   | 101       | COMP       |      | Computer services            | Initiated      | <b>•</b> | 12/12/2011                    | F F        |
| 3                                                   | 102       | PHY        | =    | Physical Plant               | Initiated      | •        | 12/12/2011                    |            |
| 4                                                   | 103       | IMS        |      | Instructional Media Services | Initiated      | •        | 12/12/2011                    | F F        |
| 5                                                   | 104       | LIB        |      | Library Services             | Initiated      | •        | 12/12/2011                    | F F        |
| 6                                                   | 105       | ACCT       |      | Accounting                   | Initiated      | •        | 12/12/2011                    | F E        |
| 7                                                   | 106       | PCLAS      |      | Procurement                  | Initiated      | <b>•</b> | 12/12/2011                    | F E        |
| 8                                                   | 107       | ADMIS      | Q    | Admissions & Records         | Initiated      | •        | 12/12/2011                    | F E        |
| 9                                                   | 108       | TEL        |      | Telecommunications           | Initiated      | •        | 12/12/2011                    | + -        |
| 10                                                  | 109       | HR         | Q    | Human Resources              | Initiated      | •        | 12/12/2011                    | + -        |
| 11                                                  | 110       | RDSHR      |      | Rideshare                    | Initiated      | •        | 12/12/2011                    | + -        |
|                                                     |           |            |      |                              |                |          |                               |            |

Save QReturn to Search ENotify QRefresh

#### Correcting a Checklist

Navigation: Workforce Administration > Personal Information > Organizational Relationships > Person Assignment Checklist

- If an error is made in the checklist date a new checklist must be generated. The notification can't be updated or changed.
- Follow the steps above to navigate to the checklist
- The most current effective dated checklist will be shown initially
- Click the plus sign on the top right
- A new page will appear to be used
- Follow the steps above to create a 'new' checklist

| mploya<br>Checki<br>Respor | ee Checklis<br>list Date:<br>nsible ID: | t<br>09/12/2011 🛐 | iew All First | t 🖬 1 of 4                     | Las +                  |                              |                     |                                                                                             |      |
|----------------------------|-----------------------------------------|-------------------|---------------|--------------------------------|------------------------|------------------------------|---------------------|---------------------------------------------------------------------------------------------|------|
| Comme                      | ent:                                    |                   |               |                                |                        | .#                           |                     |                                                                                             |      |
| Emplo                      | iyee Check                              | list Items        |               | <u>a</u>                       | <u>istomize   F</u>    | ind   🖾   🛗                  | First 🚺 1-1         | 1 of 11 🖻                                                                                   | Last |
| 1                          |                                         | CRECKLIST ITEM CO |               | Description<br>Cashiers Office | <u>*Brie</u><br>Initis | ning <u>Status</u><br>ated — | <u>"Status Date</u> |                                                                                             |      |
| 2                          | 101                                     | COMP              |               | Computer services              | Initia                 | ated -                       | 12/12/2011          | 19 CE                                                                                       |      |
| 3                          | 102                                     | РНҮ               |               | Physical Plant                 | Initia                 | v bote                       | 12/12/2011          |                                                                                             |      |
| 4                          | 103                                     | IMS               |               | Instructional Media Services   | Initia                 | ated 👻                       | 12/12/2011          | 1<br>1<br>1<br>1<br>1<br>1<br>1<br>1<br>1<br>1<br>1<br>1<br>1<br>1<br>1<br>1<br>1<br>1<br>1 |      |
| 5                          | 104                                     | LIB               |               | Library Services               | Initia                 | ated 👻                       | 12/12/2011          | <b>İ</b> İİ <b>İ</b>                                                                        |      |
| 6                          | 105                                     | ACCT              |               | Accounting                     | Initia                 | ated 👻                       | 12/12/2011          | <b>İ</b> İİ (+                                                                              |      |
| 7                          | 106                                     | PCLAS             |               | Procurement                    | Initia                 | ated 👻                       | 12/12/2011          | <b>i</b> +                                                                                  |      |
| 8                          | 107                                     | ADMIS             | Q             | Admissions & Records           | Initia                 | ated 👻                       | 12/12/2011          | <b>N</b> +                                                                                  |      |
| 9                          | 108                                     | TEL               | Q             | Telecommunications             | Initia                 | ated 👻                       | 12/12/2011          | <b>N</b> +                                                                                  |      |
| 10                         | 109                                     | HR                | Q             | Human Resources                | Initia                 | ated 👻                       | 12/12/2011          | <b>1</b>                                                                                    |      |
| 11                         | 110                                     | RDSHR             | Q             | Rideshare                      | Initia                 | ated 👻                       | 12/12/2011          | 1                                                                                           |      |
| Save AReturn to Search     |                                         |                   |               |                                |                        |                              |                     |                                                                                             |      |

## Employee Checklist - Page Fields Defined

Sor a detailed explanation of the field terms, see the Field Type Legend at the end of this document.

| Field           | Notes    | Definition                                                                                                    |
|-----------------|----------|----------------------------------------------------------------------------------------------------|
| Effective Date  | Required | Enter the date on which the checklist should be assigned to the employee.<br>If assigning the CHKOUT checklist, use the employees reported<br>termination date. This field will be used as the termination date in the<br>workflow email notifications for terminations. |
| Checklist       | Required | Enter or select the checklist code to be assigned to the employee.                                                                                                    |
| Comments        | Optional | Optional field to collect relevant general comments.                                                                                                    |
| Briefing Status | Required | Initialized and Completed are the only values that should be used in this field.                                                                                                    |
| Status Date     | Required | Set this to the date on which the Briefing Status was effective.                                                                                                    |